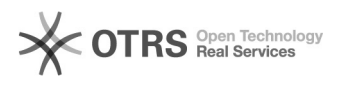

## Como solicitar materiais de consumo ao Almoxarifado

## 28/04/2024 17:25:01

## Imprimir artigo da FAQ

| Categoria:                                                                                                    | Solar SPD - Pedidos | Votos:              | 0                        |
|----------------------------------------------------------------------------------------------------|---------------------|---------------------|--------------------------|
| Estado:                                                                                                    | público (todos)     | Resultado:          | 0.00 %                   |
|                                                                                                    |                     | Última atualização: | Sex 17 Jul 11:02:51 2015 |
|                                                                                                    |                     |                     |                          |
| Problema (público)                                                                                                    |                     |                     |                          |
|                                                                                                    |                     |                     |                          |
|                                                                                                    |                     |                     |                          |
| Solução (público)                                                                                                    |                     |                     |                          |
| 1) Acesse Módulos do Sistema: Pedidos > Materiais > Material de Consumo<br>2) Clique em Novo                                                                                                    |                     |                     |                          |
| 3) Preencha os campos obrigatórios (*)<br>4) As cotas financeiras e de material esta ligada ao Setor Solicitante. Pode<br>ser alterado através do botão de consulta.<br>5) Adicione o material e clique em Confirmar. Repita a operação para cada<br>material<br>6) Clique em Salvar para avançar. |                     |                     |                          |
| 7) Após conferir os dados do pedido clique em Enviar                                                                                                    |                     |                     |                          |
| 8) Atenção! O sistema não permite que novos pedidos sejam enviados caso<br>exista algum pedido aguradando confirmação de recebimento. [1]CLIQUE AQUI para<br>visualizar o fluxo de pedido de material de consumo.                                                                                  |                     |                     |                          |
| [1] https://otrs.setic.ufsc.br/otrs/public.pl?Action=PublicFAQZoom;ItemID=815                                                                                                    |                     |                     |                          |